## ترفندهای ویندوز 7

غیرفعال کردن قابلیت (Thumbnails پیش نمایش پنجرهها)

همانطور که گفته شـد یکی از مواردی در که در ویندوز 7 توسـعه داده شـده اسـت قابلیت پیش نمایش پنجرهها با نگه داشـتن ماوس بر روی هر آیکن در تسـکبار اسـت .در صورتی که به این قابلیت علاقه ندارید میتوانید آن را غیرفعال کنید.

بدین منظور:

ابتدا وارد منوی Start شوید.

عبارت gpedit.msc را وارد کرده و Enter بزنید.

در پنجره Group Policy در پنل سمت چپ، از زیرشاخه User Configuration بر روی Administrative Templates و سیس Start Menu and Taskbar کلیک کنید.

اکنون از پنل سمت راست، Turn off Taskbar Thumbnails را بیابید و بر روی آن دوبار کلیک کنید.

در پنجره باز شده گزینه Disabled را انتخاب نموده و OK کنید.

جهت فعالسازی مجدد کافی است همین مسیر را طی کنید و Enabled را انتخاب نمایید.

لازم به ذکر است قابلیت Thumbnail در ویندوز 7 در صورتی فعال خواهد بود که نمرهای که ویندوز به مجموعه سخت افزاری شـما داده است بالای 3 باشـد تا تم Aero فعال شـود.

افزایش سرعت پیش نمایش پنجرهها به صورتThumbnail

همانطور که در ترفند قبل نیز نحوه عملکرد پیش نمایش پنجرهها به صورت کوچک یا Thumbnail توضیح داده شد، با نگاه داشتن ماوس بر روی آیکنهای موجود در تسکبار این تصاویر کوچک که البته زنده هم هستند نمایش داده میشوند .اما این پیش نمایش با اندکی تأخیر یا مکث نمایش داده میشود .با استفاده از این ترفند میتوانید مدت زمان این مکث را کاهش دهید و سرعت نمایش تصاویر بندانگشتی را افزایش دهید.

برای این کار:

ابتدا وارد منوی Start شـوی*د*.

عبارت regedit را وارد نموده و Enter بزنید تا ویرایشگر رجیستری ویندوز باز شود.

سپس مسیر زیر را دنبال کنی*د*:

## HKEY\_CURRENT\_USER\Control Panel\Mouse

از سمت راست پنجره، MouseHoverTime را بیابید و بر روی آن دوبار کلیک کنید.

در قسمت Value Data عدد 400 را مشاهده میکنید .این عدد بیانگر 400 میلی ثانیه است .در نتیجه کافی است آن را به عددی کمتر از 100 تغییر دهید.

سپس OK کنید.

• غیرفعال و حذف کردن آخرین موارد ثبت شده در لیست پرش

یکی از قابلیتهای فوقالعادهای که در ویندوز 7 اضافه شده است و باعث صرفه جویی زیادی در وقت میشود» لیست پرش «یا Jumplist است .شما توسط برنامههای نصب شده بر روی ویندوز فایلهای مختلفی را فراخوانی میکنید .به عنوان مثال توسط نرم افزارهایPlayer ، فایلهای موزیک را اجرا میکنید .یا توسط نرم افزار Notepad فایلهای متنی را باز میکنید .اکنون با استفاده از» لیست پرش « میتوانید به آخرین فایلهای باز شده توسط نرم افزارهای مختلف دسترسی داشته باشید بدون اینکه نیاز به اجرای اولیه برنامه مربوطه باشد .برای دسترسی به» لیست پرش «کافی است بر روی آیکن برنامه در Taskbar راست کلیک کنید تا آخرین فایلهای فراخوانده شده توسط این نرم افزار برایتان لیست شود . به آن برنامه در منویکه با کلیک بر روی فلش موجود در کنار هر برنامه به» لیست پرش هرنامه به ایست پرش «مربوط به آن برنامه دسترسی پیدا کنید.

برای حذف یک مورد خاص از لیست پرش مربوط به یک برنامه:

بر روی آیکن برنامه در تسکبار راست کلیک کنید .سپس بر روی مورد مربوطه راست کلیک کرده و Remove from this listرا انتخاب کنید تا حذف شد.

جهت غیرفعال کردن این قابلیت یا حذف کلیه موارد ثبت شده در لیستهای پرش مربوط به هر برنامه:

بر روی فضای خالی از تسکبار راست کلیک کنید و Properties را انتخاب نمایید .به تب Start Menu بروید . تیک گزینه دوم یعنی Store and Display Recently Opened Items in the Start menu and the taskbar را بردارید و OK کنید.

برداشت این تیک به منزله غیرفعال شدن و همچنین حذف تمامی موارد ثبت شده در لیستهای پرش هر برنامه است؛ پس با اطمینان این کار را بکنید.

• در اختیار داشتن تسکبار ویندوز 7 در ویندوزهای XP و ویستا

در صورتی که از ویندوزهای XP یا ویستا استفاده میکنید اما خیلی دلتان میخواهد تسکبار ویندوز 7 را در این ویندوزها تجربه کنید میتوانید از یک ابزار جانبی برای این کار استفاده کنید SBar Taskbar . Replacementابزاری است کمحجم، رایگان و متنباز که به وسیله آن میتوانید تسکبار ویندوز 7 را بر روی ویندوز XP و ویستا نصب کنید و تقریباً اکثر قابلیتهای آن در اختیار داشته باشید .برای دانلود SBar Taskbar Replacementمیتوانید از آدرس <u>http://sbar.codeplex.com/Release/ProjectRe...ReleaseId=28606</u> اقدام نمایید.

قرار دادن تصویر پشت زمینه در تسکبار ویندوز7

با توجه به بزرگ بودن تسکبار ویندوز7 ، قرار دادن یک تصویر در پشت زمینه آن جالب به نظر میرسد .برای این کار نیازمند یک ابزار جانبی به نام Taskbar Texturizer هستید .این ابزار را از <u>http://www.tarfandestan.com/files/Taskbar-Texturizer.zip</u> دانلود نمایید .پس از دانلود، فایل Setup.exeرا اجرا نموده و برنامه را نصب کنید .سپس آن را اجرا کنید .با کلیک بر روی دکمه ... میتوانید تصویر مورد نظر خود را انتخاب کنید .تعدادی تصویر نیز به طور پیشفرض برای قرارگیری وجود دارد .دقت کنید تصاویری که انتخاب میکنید بایستی حتماً با فرمت BMP باشد .این ابزار بر روی ویندوزهای XP و ویستا نیز کار میکند .با Exit کردن برنامه، تسکبار به حالت پیش فرض برمیگردد.

• تبدیل تسکبار جدید ویندوز 7 به تسکبار قدیمیClassic

همانطور که امکان استفاده از تسکبار ویندوز 7 در ویندوزهای XP و ویستا وجود دارد، تبدیل این تسکبار جدید به همان تسکبار قدیمی و کلاسیک این دو ویندوز نیز امکان پذیر است .برای این کار نیازمند یک ابزار جانبی به نام CSMenu هستید .این برنامه کمرحجم و رایگان را میتوانید از سایت سازنده به نشانی http://www.csmenu.com<sup>⊥</sup> دانلود نمایید.

• تبدیل ظاهر تسکبار جدید ویندوز 7 به تسکبار ویندوز ویستا وXP

در صورتی که دوست دارید ظاهر تسکبار ویندوز 7 به ظاهر تسکبار در ویندوز ویستا شبیه شود، یعنی در کنار آیکنها عنوان هر کدام نیز درج شود، بر روی فضای خالی از تسکبار راست کلیک کنید و Properties را انتخاب نمایید .در همان تبTaskbar buttons ، گزینه Taskbar buttons را بر روی Oklar is full کنید .در صورتی که تمام یا Never combine قرار دهید .همچنین تیک گزینه Use small icons را برنید و OK کنید .در صورتی که تمام برنامهها یا پنجرههای موجود در تسکبار را نیز Unpin کنید دیگر ظاهر آن کاملاً شبیه ویندوزهای گذشته میشود.

لازم به ذکر است میتوانید این تسکبار را هم اکنون به حالت کلاسیک نیز تبدیل کنید .در صورتی که بر روی فضای خالی از صفحه دسکتاپ کلیک کنید و Personalize را انتخاب کنید .سپس قالب Windows Classicرا انتخاب نمایید .که البته همه زیباییهای ویندوز با این کار از بین خواهد رفت.

• باز کردن سریع فایل با کشیدن و رها کردن درTaskbar

بسیاری از کاربران در نسخههای پیشین ویندوز عادت داشتند برای باز کردن یک فایل، آن فایل را با ماوس کشیده یا به اصطلاح Drag کنند و در درون آیکن برنامه موجود در Quick Lunch تسکبار رها یا Drop کنند . اما در ویندوز 7 انجام این کار حدأقل به طور پیشفرض امکان پذیر نیست .به عنوان مثال فرض کنید برنامه Notepad ا در تسکبار چه به صورت سنجاق (Pin) شده یا نشده موجود دارید و قصد دارید یک فایل txt را با Drag&Drop کردن در آیکن تسکبار آن باز کنید .اما خواهید دید که به طور پیشفرض با قرار گرفتن ماوس بر روی آیکنNotepad ، ویندوز قصد دارد فایل را به برنامه سنجاق کند .در نتیجه برای حل این موضوع و باز کردن فایل به این روش، کافی است کلید Shift کیبورد را بگیرید و عمل Drag&Drop را انجام دهید . خواهید دید که with مذبور باز میگردد.

• سنجاق کردن Windows Update به تسکبار ویندوز7

در صورتی که جهت به روزرسانی ویندوز 7 خود از ابزار Windows Update زیاد استفاده میکنید با استفاده از این ترفند میتوانید آن را به تسکبار موجود در این ویندوز سـنجاق کنید.

بدین منظور:

به منوی Start و سپس All Programs بروید.

اکنون راسـت کلیک ماوس را بر روک Windows Update بگیرید و آن را بکشـید و در محیط دسـکتاپ ویندوز رها کنید.(Drog&Drop)

پس از رها کردن ماوس، Create shortcuts here را انتخاب کنید.

حال بر روی شورتکات ساخته شده از Windows Update راست کلیک کنید و Properties را انتخاب نمایید.

در پنجره باز شده به تب Shortcut tab بروید.

اکنون در قسمت Target عبارت زیر را وارد کنید:

cmd /c wuapp.exe

همچنین گزینه Run را بر روک Minimized تنظیم نموده و پنجره را OK کنید.

در آخر شورتکات Windows Update را با ماوس گرفته و در محیط تسکبار رها کنید تا به آن سنجاق شود.

• اضافه کردن آیکن Show Desktop به تسکبار ویندوز7

همانطور که به یاد دارید در نسخههای پیشین ویندوز در محیط Quick Lunch تسکبار آیکنی به نام Show Desktop جدید ویندوز 7 از آنجا که خبری از Quick Lunch نیست این دکمه به سمت راست تسکبار در کنار ساعت منتقل شده است و عادت کردن به این جابجایی ممکن است مقداری سخت باشد .اما شما میتوانید Show Desktopرا در سمت چپ تسکبار سنجاق کنید !البته با استفاده از یک ابزار جانبی که Show نDesktopنام دارد .برای دانلود این ابزار به سایت سازنده به نشانی فیم <u>http://www.gpsoftuk.com/prod\_showdesktop.asp#download</u> صورت تصویری در همین آدرس وجود دارد.

وسطچین کردن آیکنهای تسکبار در ویندوز7

همانطور که میدانید در تسکبار جدید ویندوز7 ، آیکنهای مربوط به برنامهها و پنجرهها در سـمت چپ تسـکبار قرار میگیرند .اما آیا دوست دارید این آیکنها را در وسط تسـکبار قرار دهید؟

برای این کار:

ابتدا در فضای خالی از محیط دسکتاپ، یک فولدر خالی با نامی دلخواه بسازید) راست کلیک New< Folder New Toolbarرا انتخاب کنید.

اکنون فولدر خالی که با نام دلخواه ساختید را انتخاب کرده و بر روی Select Folder کلیک کنید.

سپس بر روی نوار جدید اضافه شـده راسـت کلیک کرده و تیک دو گزینه Show Text و Show Title را بردارید.

حالا جدا کننده نقطه چینی آن را با ماوس گرفته و آن را میان دکمه Start و آیکنهای موجود در سـمت چپ تسـکبار رها کنید.

در نهایت با کم و زیاد کردن فاصله این نوار با استفاده از گرفتن جدا کننده نقطه چینی آن، آیکنهای باز را در میان تسکبار قرار دهید و در نهایت تسکبار را Lock کنید.

• افزودن Computer به تسکبار ویندوز7

همانطور که میدانید My Computer در ویندوزهای ویستا و 7 به Computer تغییر نام داده است .در صورتی که بخواهید دسترسی سریعتر به محتویات Computer و درایوها داشته باشید میتوانید آن را به تسکبار ویندوز 7 اضافه کنید و نواری را به آن اختصاص دهید.

بدین منظور:

در صورتی که تسکبار خود را Lock کردهاید بر روی فضای خالی از تسکبار راست کلیک کنید و تیک Lock the taskbar بردارید.

سپس بر روی فضای خالی از تسکبار راست کلیک کنید و Toolbars > New Toolbar را انتخاب کنید .

از منوی سـمت چپ Computer را انتخاب کرده و Select Folder را بزنید.

خواهید دید که نواری به این نام اختصاص داده میشود.

از این قابلیت میتوانید برای اضافه کردن هر فولدری به تسکبار استفاده کنید.

• فزودن Quick Lunch به Taskbar در ویندوز

یکی از قابلیتهایی که در ویندوزهای XP و ویستا وجود داشت، قابلیت Quick Lunch بود که با فعال کردن آن در Taskbar امکان دسترسی سریع به برنامههای مورد نظر فراهم میآمد .اما Quick Lunch در نوار وظیفه جدید در ویندوز 7 به طور پیشفرض وجود ندارد و در قسمت Toolbars نیز جهت انتخاب موجود نیست .در صورتی که دلتان برای Quick Lunch تنگ شده است میتوانید با استفاده از این ترفند آن را در Taskbarجدید ویندوز 7 فعال کنید.

## بدین منظور:

ابتدا بر روی فضای خالی از Taskbar راستکلیک کرده و از منوی Toolbar گزینه New Toolbar را انتخاب کنید.

پنجره New Toolbar - Choose a folder باز خواهد شد.

حال کد زیر را عیناً Copy کرده و در قسمت Folder موجود در این پنجره Paste کنید:

%appdata%\Microsoft\Internet Explorer\Quick Launch

پس از این کار بر روی دکمه Select Folder کلیک کنید.

با این کار نواری به نام Quick Lunch در سـمت راسـت Taskbar نمایش داده خواهد شـد .با کلیک بر روی فلش موجود در کنار آن، برنامههای موجود در Quick Lunch را میتوان مشـاهده و انتخاب کرد.

اما در صورتی که قصد دارید Quick Lunch را کاملاً شبیه نسخههای قبلی در ویندوزهای XP و ویستا کنید، یعنی آن را به سمت چپ آورده به طوری که تنها آیکن برنامهها موجود باشد:

ابتدا اطمینان پیدا کنید Taskbar در حالت Lock نیست :بر روی فضای خالی از Taskbar راست کلیک کرده و تیک Lock the taskbar را بردارید.

سپس در صورتی که نوار انتخاب زبان) یا هر نوار مشابه آن (فعال است، آن را موقتاً غیرفعال کنید :بر روی فضای خالی از Taskbar راست کلیک کرده و از منوی Toolbars تیک گزینه Language Bar را بردارید.

اکنون جهت آوردن Quick Lunch به سـمت چپ نوار وظیفه، با اسـتفاده از ماوس سـتون نقطهای کنار آن را گرفته و به سـمت چپ بکشـید .آن را انقدر بکشـید تا دقیقاً در کنار منوی Start قرار بگیرد.

حالا بر روی خود عبارت Quick Lunch راستکلیک کرده و ابتدا تیک گزینه Show Text را بردارید .سپس مجدد این کار را کرده و تیک گزینه Show Title را بردارید.

حالا با اسـتفاده از ماوس، آیکن برنامهها را مطابق میل خود جابجا کنی*د* و Taskbar را آن طور که مایل هستید مرتب کنید.

حاصل کار، یکQuick Lunch ، مشابه آنچه در ویندوزهای پیشین بود خواهد شد.

در پایان مجدد Language Bar را به Taskbar بیاورید و تیک گزینه Lock the taskbar را بزنید تا Taskbar قفل شـود. فعالسازی یک قابلیت کاربردی جهت انتخاب همزمان چند آیتم

برای این کار:

ابتدا بر روی منوی Start کلیک کرده و عبارت Folder Options را وارد نموده و Enter بزنید.

در پنجره Folder Options به تب View بروید.

حال در لیست موجود، تیک گزینه Use check boxes to select items را بزنید و بر روی دکمه OK کلیک کنید.

اکنون در صورتی که ماوس را بر روی یک فایل یا فولدر و یا حتی شورتکاتهای موجود در صفحه دسکتاپ ببرید خواهید دید که یک چک باکس در کنار آن به چشم میخورد .با زدن تیک مربوط به هر آیتم میتوانید آن را به حالت انتخاب دربیاورید .برای انتخاب سایر آیتمها نیز میبایست بدون کلیک بر روی فضای خالی، تیک آیتم بعدی را بزنید .به همین ترتیب میتوانید به سادگی چندین فایل یا فولدر را به طور همزمان انتخاب کنید.

بهبود قدرت صدا

بر روی منوی Start کلیک کرده و Control Panel را انتخاب کنید.

Soundرا یافته و بر روی آن کلیک کنید.

در پنجره باز شده ابتدا Speakers را انتخاب کنید و سپس بر روی دکمه Properties کلیک نمایید.

اکنون به تب Enhancements بروید و تیک سـه گزینه Virtual Surround ، Loudness Equalization و Bass ) Management را بزنید.

پنجرههای باز را OK نمایید.

• دسترسی سریع بهCommand Prompt

کافی است وارد یک پوشه دلخواه یا صفحه دسکتاپ ویندوز شوید.

کلید Shift را از روی کیبورد گرفته و بر روی فضای خالی از محیط پوشـه یا صفحه دسـکتاپ، راسـت کلیک کنید.

خواهید دید که در منوی راست کلیک گزینهای به نام Open command window here پدیدار میشود که پیش از این وجود نداشت.

با انتخاب این گزینه پنجره Command Prompt مربوط به آن مسیر باز خواهد شد

تغيير سريع اندازه آيكنها

به صفحه دسکتاپ یا هر فولدری کهقصد تغییر اندازه آیکنهای موجود در آن را دارید بروید.

اکنون کلید Ctrl کیبورد را بگیرید و غلطک ماوس را بالا و پایین کنید.

با این کار به ترتیب آیکنهای موجود در صفحه بزرگ و کوچک میشود

• گزینههای مخفی در منویSend To

بر روی یک فایل یا فولدر راست کلیک کنید .سپس به قسمت Send To بروید .در این منو، گزینههای پیش فرض نظیرDesktop ، Compressed Folder و ...را خواهید دید.

اما اکنون جهت مشاهده آیتمهای مخفی شده در این منو، به هنگام راست کلیک بر روی فایل یا فولدر، کلید Shift را بگیرید و سپس راست کلیک کنید و به منوی Send To بروید.

اکنون گزینههای کاربردی دیگری نظیر My Documents را نیز در این منو خواهید داشت و میتوانید مستقیماً فایل یا فولدر را به این مسیرها ارسـال کنید.

همچنین در صورتی که دوست دارید همواره این منو به همین شکل باشد و دیگر نیازی به نگه داشتن کلید Shift جهت مشاهده آنها نباشد:

کافی است Computer را باز کنید.

سپس در) Location bar نوار آدرس بالای صفحه (عبارت shell:sendto را وارد نموده و Enter بزنید.

اکنون جهت انتقال مسیرهای مورد نظر به منوی Send To از فولدری که دوست دارید نمایش داده شود یک Shortcut تهیه کنید و آن را در این محل کشـیده و رها کنید Drag & Drop) کنید.(

• فعال نمودن حساب کاربری Administrator در ویندوز7

برای اینکار:ابتدا بر روی دکمه Start کلیک کنید.

سپس عبارت cmd را وارد نمایید.

خواهید دید که یک نتیجه یافت میشود .بر روی Command Prompt راست کلیک کرده و Run as Administratorرا انتخاب نمایید.

اکنون در پنجره Command Prompt دستور زیر را به دقت وارد کرده و Enter بزنید:

## net User Administrator password /active:yes

دقت کنید در دستور فوق به جایpassword ، رمز عبورد مورد نظر خود برای حساب کاربری Administrator را وارد نمایید.

پس از اینکار، یک بار ویندوز را Log Off کنید .مشاهده میکنید که اکانت Administrator فعال شده است و با رمز عبوری که تعیین کردهاید میتوانید وارد آن شوید.

برای غیرفعال نمودن مجدد آن نیز میتوانید از دستور زیر در CMD بهره ببرید:

net User Administrator password /active:no

ساخت نقطه بازگردانی در ویندوز 7 برای بازسازی ویندوز

ابزاری است که شرکت مایکروسافت با عرضه ویندوز ME در سال2000 ، آن را رونمایی کرد .ابزار و قابلیتی خوب که در نسلهای بعدی ویندوز نیز تکرار شده و پیشرفتهتر نیز شد .با استفاده از System Restore میتوان ویندوزی را که به دلیل خاصی دچار مشکل و ایراد شده است را به همان حالت خوب گذشته بازگردانی کرد .این ابزار در حقیقت تنظیمات صحیح ویندوز را به خاطر میسپارد و آن را در محلی در هارددیسک برای مواقع اضطراری ذخیره مینماید .در ویندوز - 7 ویندوز جدید مایکروسافت -نیز شاهد حضور هارددیسک برای مواقع اضطراری ذخیره مینماید .در ویندوز را به خاطر میسپارد و آن را در محلی در System Restore می میارد و تفیر شاهد حضور هارددیسک برای مواقع اضطراری ذخیره مینماید .در ویندوز - 7 ویندوز جدید مایکروسافت -نیز شاهد حضور مهارددیسک برای مواقع اضطراری ذخیره مینماید .در ویندوز و جدید مایکروسافت -نیز شاهد حضور System Restore مقداری تغییرات هستیم .هسته اصلی System Restore همانی است که در ویندوز AP وجود داشت، اما ساخت یک نقطه بازگردانی (Restore Point) تا حدودی متفاوت از پیش شده است . System می بازگردانی زمانی است که ویندوز شما خوب کار میکند و شما یک نقطه بازگردانی یا Restor می سازید که در زمان خرابی ویندوز از آن استفاده کنید .در این ترفند قصد داریم به معرفی نحوه ساخت یک نقطه بازگردانی در ویندوز 7 بپردازیم.

برای این کار:

در صفحه دسکتاپ یا در منوی $^{\perp}$  Start بر روی Computer راست کلیک کرده و Properties را انتخاب کنید.

در پنل سمت چپ بر روی System Protection کلیک نمایید.

حال بر روی دکمه Create در پایین صفحه کلیک کنید.

در پنجره باز شـده یک نام دلخواه برای نقطه بازگردانی مورد نظر انتخاب کنید .به عنوان مثال اگر قصد دارید یک نقطه بازگردانی پیش از نصب از یک برنامه خاص ایجاد کنید، نامی را بنویسـید که یادآور این موضوع باشـد.

سـپس بر روی دکمه Create کلیک کنید.

اکنون اندک زمانی صبر کنید تا نقطه بازگردانی ایجاد شود.

مشـاهده پیغام The restore point was created successfully به منزله موفقیتآمیز بودن این مرحله اسـت و نقطه بازگردانی ایجاد شـده اسـت.

از این پس میتوان در مواقع بحرانی از این نقطه بازگردانی برای بازگرداندن ویندوز به شرایط ایدهآل استفاده کرد.

• معرفی ابزاری برای ضبط قدم به قدم مشکلات در ویندوز7 برای این کار:

بر روی منوی $\perp$  Start کلیک کنید.

سـپس عبارت psr را وارد کرده و Enter بزنید.

برنامه Problem Steps Recorder با ظاهری بسیار ساده باز خواهد شد.

اکنون به محلی در ویندوز که مشکل پیش آمده است بروید.

سپس در برنامهPSR ، بر روی دکمه Start Record کلیک کنید.

اولین تصویر از صفحهای که مشکل در آن وجود دارد ذخیره میشود.

حالا در صورتی که در هر جایی از صفحه کلیک کنید یک عکس دیگر گرفته شـده و ذخیره میگردد .نشـانگر ماوس نیز در تصویر ذخیره شـده وجود دارد.

حال فرض کنید قصد دارید یک توضیح متنی هم در صفحه بدهید .بر روی دکمه Add Comment در برنامه کلیک کنید .خواهید دید که نشانگر ماوس به شکلی دیگر درخواهد آمد و صفحه نیز شفاف میشود .با استفاده از نشانگر در محلی که قصد دارید توضیح آن را بدهید یک مستطیل ایجاد کنید .سپس در قسمت Highlight Problem and Commentتوضیح مربوط به این قسمت را بنویسید و در نهایت OK کنید.

پس از ذخیره تصاویر از صحنههای کلیدی مشکل و درج توضیحات مربوطه، برای پایان کار ضبط بر روی دکمه Stop Record کلیک کنید.

از شـما محل ذخیره فایل خروجی و نام آن پرسـیده میشـود .این دو را تعیین کنید تا فایل خروجی با فرمت فشـرده zip ذخیره گردد.

اکنون در صورتی که به محل ذخیره فایل بروید و فایل zip را از حالت فشـرده خارج کنید و آن را باز کنید فایلی با فرمت mht مشـاهده خواهید کرد.

پس از دوبار کلیک بر روی آن خواهید دید که فایل با مرورگر IE باز میشود.

همانطور که میبینید تمامی صحنههایی که شما خواستهاید به علاوه توضیحات و همچنین اطلاعات دقیق در خصوص این فایل و ریز کلیه عملیاتی که شما در طول ضبط این تصاویر انجام دادهاید وجود دارد.

حال کافی است در یک انجمن اینترنتی تاپیکی ارسـال کنید و فقط همین فایل فشـرده را در آنجا قرار دهید و از کاربران درخواسـت کمک کنید .یا آن را برای دوسـتتان ارسـال کنید و از او کمک بخواهید .بدون اینکه نیاز به هیچ توضیح اضافی باشد .چرا که این فایل گویای همه چیز است و کار فردی که قصد پاسخگویی به شما دارد را نیز سادهتر خواهد کرد.

جهت دسترسی سریعتر بهProblem Steps Recorder ⊥ میتوانید در صفحه دسکتاپ یک فایل Shortcut برای آن ایجاد کنید .بدین منظور بر روی فضای خالی از صفحه دسکتاپ راست کلیک کرده و < New Shortcutرا انتخاب کنید .در پنجره باز شده آدرس زیر را وارد کنید:

C:\Windows\System32\psr.exe

همان طور که واضح است در صورتی که ویندوز شـما در درایوی به غیر از C نصب شـده اسـت بایسـتی نام آن را در آدرس جایگزین کنید .پس از این کار بر روی دکمه Next و سـپس Finish کلیک کنید تا فایل میانبر سـاخته شـود.